| <b>VIRK</b> Pantanir Dagatal                               | Mínar upplýsingar Yfirlit          | Mikilvæ       |                                                           | ingar 🗘²                                       | 🐣 Gervimaður Evrópa - Þjónusti         | uaðili 🕁 🗮        |
|------------------------------------------------------------|------------------------------------|---------------|-----------------------------------------------------------|------------------------------------------------|----------------------------------------|-------------------|
| Yfirlit þjónustupantana                                    |                                    | 2             | 1<br>Hér velur þú hvaða<br>rukka á fyrir.                 | tímabil                                        |                                        |                   |
|                                                            |                                    | Mæ            | tingar 01/06/2022 Mætir<br>til                            | igar 30/06/2022                                | Leita                                  | Hreinsa           |
| Velja<br>allt<br>Pantanir með ógreiddar mætingar á völdu t | • Veldu undi<br>Ímabili            | rtegundir þjó | ónustu                                                    | Hægt er að rukka fyrir<br>mismunandi þjónustur | 3                                      |                   |
| SENDA Á YFIRLÍTI PÖNTUN                                    | EINSTAKLINGUR                      |               | ÞJÓNUSTA                                                  | ÓGREIDDAR EI                                   | N Hér er hægt að KOSTNAÐUR skoða hvaða |                   |
| 1154                                                       | Gervimaður Færeyjar<br>010130-2399 | 331           | <b>Hugurinn</b><br>Sáifræðiþjónusta - Einstaklingsmeðferð | 6                                              | að rukka fyrir                         | nda til innheimtu |
| Send yfirlit                                               |                                    |               |                                                           |                                                |                                        | ~                 |

- Kerfið velur sjálfvirkt síðasta mánuð, en þú getur breytt dagsetningunum. Best er að velja frá hvaða degi mætingar eiga að fara á yfirlitið og velja svo "Í dag" í reitnum "Mætingar til"
  - Maetingar frá
     01/06/2022
     Maetingar til
     19/07/2022
     ×

     rþjónustu
     v
     <
- 2. Hægt er að velja að rukka fyrir mismunandi tegundir og undirtegundir, t.d. ef þú vilt rukka námskeið sér.
- 3. Smellt er á fjöldatöluna til að sjá skráðar mætingar.
- 4. Ýtt á senda til innheimtu til að senda yfirlitið innan kerfis

Þegar ýtt er á senda til innheimtu opnast þessi gluggi

| <b>V</b> VIRK                                                                                            |                                                        |                                      |                                                                                | Yfirlit                                       | Mikilvægar upplýsingar                                                  |                         |                           | Ĺ,²         | 💧 Gervimaður Ev        | rópa - Þjónustuaðili 🕻 | > ≣   |
|----------------------------------------------------------------------------------------------------|--------------------------------------------------------|--------------------------------------|--------------------------------------------------------------------------------|-----------------------------------------------|-------------------------------------------------------------------------|-------------------------|---------------------------|-------------|------------------------|------------------------|-------|
| 🗢 allt<br>Pantanir með ógreidd                                                                           | lar mætingar á v                                       | völdu tím                            | abili 🕞                                                                        |                                               |                                                                         |                         |                           |             |                        |                        |       |
| SENDA Á YFIRLITI                                                                                         | Р                                                      | PÖNTUN                               | EINSTAKLINGUR                                                                  |                                               | ÞJÓNUSTA                                                                |                         | ÓGR                       | EIDDAR EINI | NGAR                   | KOSTNAÐUR              |       |
|                                                                                                    | Senda yfirlit t                                        | til innhei                           | mtu                                                                            |                                               |                                                                         |                         |                           |             | 2                      | kr.                    |       |
| Send yfirlit                                                                                             | Hér þarft þú að<br>Einnig getur þú<br>Ef þú hleður ekl | skrá núm<br>hlaðið up<br>ki upp reik | er reiknings frá þínu bók<br>Þþínum löglega reikning<br>ningum getur þú sent o | haldi, fyrir ‡<br>ji sem viðhe<br>kkur hann m | betta yfirlit.<br>ngi með yfirlitinu.<br>Þeð öruggum hætti, helst rafræ | nt.                     |                           |             |                        | Senda til inni         | eimtu |
| Upplýsingar                                                                                              | Reikningsnúme                                          | r:                                   |                                                                                |                                               |                                                                         |                         |                           |             |                        |                        |       |
| Upplýsingar sem þurfa a                                                                                  |                                                        |                                      |                                                                                |                                               | Hlaða upp reikningi                                                     | eða velja úr fellilista | - Veldu hvernig reikningu | r verður se | ndur 👻                 |                        |       |
| <ol> <li>Stíla reikninginn á VII</li> <li>Tímabil þjónustu og</li> <li>Nafn, starfsheiti, kt.</li> </ol> | t<br>Cg                                                |                                      |                                                                                |                                               |                                                                         |                         |                           | Hætta v     | <mark>við</mark> Senda |                        |       |

Þú þarft alltaf að skrá númer reiknings sem fylgir yfirlitinu

Þú getur hlaðið upp löglegum reikningi frá þínu bókhaldskerfi og sent til VIRK

| <b>VVIRK</b>                                      |                                  |                               |                                              | Yfirlit                       | Mikilvægar upplýsingar                                 | Notendaleiðbeining      | ar 🗘 <sup>2</sup>                    | 💄 Gervimaður Evr | ópa - Þjónustuaðili 🖒 |   |
|---------------------------------------------------|----------------------------------|-------------------------------|----------------------------------------------|-------------------------------|--------------------------------------------------------|-------------------------|--------------------------------------|------------------|-----------------------|---|
| 🗢 allt                                            | les mestin ses é                 | د بندامات فرسم                | abili                                        |                               |                                                        |                         |                                      |                  |                       |   |
| Pantanir með ogreidd                              | ar mætingar a                    | a voidu tim                   | adili                                        |                               |                                                        |                         |                                      |                  |                       |   |
| SENDA Á YFIRLITI                                  |                                  | PÖNTUN                        | EINSTAKLINGUR                                | 2                             | ÞJÓNUSTA                                               |                         | ÓGREIDDAR EINI                       | NGAR             | KOSTNAÐUR             |   |
|                                                   | Senda yfirli                     | it til innhei                 | mtu                                          |                               |                                                        |                         |                                      | 34               | kr.                   |   |
|                                                   | Hér þarft þú a                   | að skrá núm                   | er reiknings frá þínu b                      | ókhaldi, fyrir                | þetta yfirlit.                                         |                         |                                      |                  | Senda til innheimti   | u |
| Send yfirlit                                      | Einnig getur þ<br>Ef þú hleður e | þú hlaðið up<br>ekki upp reik | þínum löglega reikni<br>ningum getur þú sent | ngi sem viðhe<br>okkur hann n | engi með yfirlitinu.<br>neð öruggum hætti, helst rafræ | nt.                     |                                      |                  | ~                     |   |
| Upplýsingar                                       | Reikningsnún                     | ner:                          |                                              | 1                             | 234                                                    |                         |                                      |                  |                       |   |
| Upplýsingar sem þurfa a                           | Reikningur 12                    | 234.ndf                       |                                              |                               | Hlaða upp reikningi                                    | eða velja úr fellilista | - Veldu hvernig reikningur verður se | ndur 👻           |                       |   |
| 1. Stíla reikninginn á VII                        |                                  | co riput                      |                                              |                               |                                                        |                         |                                      |                  |                       |   |
| 2. Tímabil þjónustu og<br>3. Nafn, starfsheiti kt |                                  |                               |                                              |                               |                                                        |                         | Hætta                                | rið Senda        |                       |   |
| 4. Bankaupplýsingar re                            | ikningseiganda.                  |                               |                                              |                               |                                                        |                         |                                      |                  |                       |   |

Þú getur líka sent reikninginn með öðrum hætti og þarft þá að velja hvernig reikningurinn verður sendur, ath. það þarf alltaf að skrá númer reiknings sem fylgir yfirliti

| <b>VIRK</b>                                                                                                   |                                                    |                                          |                                                                                    | Yfirlit                                       | Mikilvægar upplýsingar                                                    |                         | ar 🗘 🅄                                                                                                    | 👗 Gervimaður Evro |                    |
|----------------------------------------------------------------------------------------------------|----------------------------------------------------|------------------------------------------|------------------------------------------------------------------------------------|-----------------------------------------------|---------------------------------------------------------------------------|-------------------------|----------------------------------------------------------------------------------------------------|-------------------|--------------------|
| 🗢 allt<br>Pantanir með ógreidd                                                                                | lar mætingar á                                     | völdu tír                                | nabili                                                                             |                                               |                                                                           |                         |                                                                                                    |                   |                    |
| SENDA Á YFIRLITI                                                                                              |                                                    | PÖNTUN                                   | EINSTAKLINGUR                                                                      |                                               | ÞJÓNUSTA                                                                  |                         | ÓGREIDDAR EINING                                                                                                    | SAR               | KOSTNAÐUR          |
|                                                                                                    | Senda yfirlit                                      | t til innhe                              | imtu                                                                               |                                               |                                                                           |                         |                                                                                                    | ×                 | kr.                |
| Send yfirlit                                                                                                  | Hér þarft þú a<br>Einnig getur þ<br>Ef þú hleður e | ð skrá nún<br>ú hlaðið up<br>kki upp rei | her reiknings frá þínu bók<br>op þínum löglega reikning<br>kningum getur þú sent o | chaldi, fyrir∣<br>gi sem viðhe<br>kkur hann n | betta yfirlit.<br>Ingi með yfirlitinu.<br>neð öruggum hætti, helst rafræn | t.                      |                                                                                                    |                   | Senda til innheimt |
| Upplýsingar                                                                                                   | Reikningsnúm                                       | ier:                                     |                                                                                    | 1                                             | 234                                                                       |                         |                                                                                                    |                   |                    |
| <b>Upplýsingar sem þurfa</b> a                                                                                | a<br>Test skjal.pdf<br>R                           |                                          | •                                                                                  |                                               | Hlaða upp reikningi                                                       | eða velja úr fellilista | Veldu hvernig reikningur verður seno<br>Veldu hvernig reikningur verður senu<br>Reikningur sendur með Signet<br>Reikningur sendur á bókhald@virk.is | dur 🕞 👻           |                    |
| <ol> <li>2. Tímabil þjónustu og</li> <li>3. Nafn, starfsheiti, kt.</li> <li>4. Bankaupplýsingar re</li> </ol> | t<br>C                                             |                                          |                                                                                    |                                               |                                                                           |                         | Reikningur sendur í bréfpósti<br>Reikningur afhentur á skrifstofu VIRK                                                                              |                   |                    |

Þegar ýtt hefur verið á senda til innheimtu, er yfirlitið komið í Send yfirlit töfluna

| <b>VVIR</b>      | Pantanir             |                |              | Yfirlit   |                |                     | 🗘² 🔒 Ger  | vimaður Evrópa - Þjónustuaðili 🗴 |   |
|------------------|----------------------|----------------|--------------|-----------|----------------|---------------------|-----------|----------------------------------|---|
| 🔆 alit           |                      |                |              |           |                |                     |           |                                  |   |
| Pantanir með ó   | greiddar mætinga     | ar á völdu tím | abili        |           |                |                     |           |                                  |   |
| SENDA Á YFIRLITI |                      |                | PÖNTUN EINST | TAKLINGUR | ÞJÓNUSTA       | ÓGREIDDAR EININGAR  |           | KOSTNAÐUR                        |   |
| Engar ógreidda   | r mætingar á völdu t | ímabili        |              |           |                |                     |           |                                  |   |
| Send yfirlit     |                      |                |              |           |                |                     |           | ^                                | • |
|                  |                      |                |              |           |                |                     |           |                                  |   |
| YFIRLIT          | FRÁ                  | TIL            | HEILDA       | ARUPPHÆÐ  | REIKNINGSNÚMER | VIÐHENGI            | STAĐA     | SKRÁÐ                            | ) |
| 7                | 01.06.2022           | 30.06.2        | 2022         | ) kr.     | 1234           | Reikningur 1234.pdf | Óafgreitt | 07.06.2022 11:11                 |   |
| 1 færsla         |                      |                |              |           |                |                     |           |                                  |   |

Ef bókhald VIRK gerir athugasemd við yfirlitið þitt, færðu tölvupóst og tilkynningu um það.

| <b>∜</b> ¥IRK          | Pantanir | Dagatal       | Mínar upplýsingar | Yfirlit   | Mikih  | vægar upplýsingar                          | Notendaleiðbeinin             | gar                             | <b>∆</b> ³ | 🐣 Gervimað | iur Evrópa - Þjónustuaðil | iΦ   | =        |
|------------------------|----------|---------------|-------------------|-----------|--------|--------------------------------------------|-------------------------------|---------------------------------|------------|------------|---------------------------|------|----------|
| Dontonia O             |          |               |                   |           | Tilkyr | nningar                                    |                               | Merkja allt sem lesið           |            |            |                           |      | <b>a</b> |
| Pantanir - G           | ervimad  | our Evro      | pa                |           | =      | Mætingum á yfirliti hafna<br>Yfirlit nr: 7 | аð                            |                                 |            |            |                           |      |          |
|                        |          |               |                   |           |        |                                            |                               | Skráð: 07.06.2022               |            |            |                           |      |          |
| Q Leit                 |          |               |                   | Leita     | =      | Þjónustupöntun skráð.                      | Númer 268                     |                                 | ÁÁÁÁ       | S          | ýna þjónustur úr eldra k  | erfi |          |
|                        |          |               |                   |           |        | Vinsamlega látið vita hv                   | vort af þessari þjónustu geti | i orðið með því að samþykkja eð |            |            |                           |      |          |
| Nýjar pantanir Fjöldi: | 4        |               |                   |           |        |                                            |                               | Skráð: 26                       |            |            |                           |      |          |
|                        |          |               |                   |           | =      | Þjónustupöntun skráð. I                    | Númer 267                     |                                 |            |            |                           |      |          |
|                        |          |               |                   |           |        | Vinsamlega látið vita hv                   | vort af þessari þjónustu geti | i orðið með því að samþykkja eð |            |            |                           |      |          |
| PÖNTUN HEITI ÞJÓN      | USTU TE  | GUND ÞJÓNUSTU | ICF MARKMIÐ       | EINSTAKLI |        |                                            |                               | Skráð: 26                       | ARFRESTUR  | ÁÆTLUÐ LOK | Excel                     |      |          |
|                        |          |               |                   | Gervima   |        |                                            | Sjá allar tilkynningar        |                                 |            |            |                           |      |          |

-

Yfirlitið með athugasemdunum er þá komið í töfluna **Yfirlit sem þarfnast lagfæringar** og staðan á yfirlitinu verður Sent til þjónustuaðila.

| <b>VVI</b> R   | K Pantanir           |            | Mínar upplýsingar | Yfirlit       |                                      |           |                 | <u>ل</u> ء             | 🔺 Gervimaður Evrópa - Þjónustuaðili 😃 🗮 |
|----------------|----------------------|------------|-------------------|---------------|--------------------------------------|-----------|-----------------|------------------------|-----------------------------------------|
| Yfirlit þjó    | ónustupant           | ana        |                   |               |                                      |           |                 |                        |                                         |
| Velja<br>allt  | - Veldu tegundir þjó | nustu      | ¥                 | - Veldu undir | Mætingar<br>frá<br>tegundir þjónustu | 5/2022    | Mætingar<br>til | 1/05/2022              | Letta Hreinsa                           |
| Yfirlit sem þa | rfnast lagfæringar   |            |                   |               |                                      |           |                 |                        | _                                       |
| YFIRLIT        | FRÁ                  | TIL        | HEILDARUPPHÆ      | EÐ            | REIKNINGSNÚMER                       | VIÐHENGI  |                 | STAÐA                  | SKRÁÐ                                   |
| 7              | 01.06.2022           | 30.06.2022 | kr.               |               | 1234                                 | Reikningu | r 1234.pdf      | Sent til þjónustuaðila | 07.06.2022 11:11                        |

Þegar þú opnar yfirlitið sérðu ástæðu höfnunar og getur leiðrétt mætinguna

| <b>VVIRK</b>                                | Pantanir                      | Dagatal     | Mínar upplýsingar           | Yfirlit            | Mikilvægar upplýsi   | ngar Notendalei                                         | ðbeiningar               |        | 🗘 🔋 🔺 Ge       | vimaður Evrópa | - Þjónustuaðili                         | ტ 🔳               |
|---------------------------------------------|-------------------------------|-------------|-----------------------------|--------------------|----------------------|---------------------------------------------------------|--------------------------|--------|----------------|----------------|-----------------------------------------|-------------------|
| Yfirlit                                     |                               |             |                             |                    |                      |                                                         |                          |        |                |                |                                         |                   |
| Yfirlit 7                                   |                               |             |                             |                    |                      |                                                         |                          |        |                |                |                                         |                   |
|                                             |                               |             |                             |                    |                      |                                                         |                          |        |                |                |                                         |                   |
| Gervimaður Evróp<br>0101302719              | а                             |             |                             |                    |                      |                                                         |                          |        |                | (<br>Stað      | 01.06.2022 - 30.0<br>a: Sent til þjónus | 6.2022<br>tuaðila |
| Bókhald VIRK gerði at<br>Reikningur: 1234 3 | thugasemdir við mæ            | tingu/mætir | ngar á yfirlitinu. Vinsamle | gast lagfærðu      | ı þær mætingar áður  | en þú sendir yfirlitið af                               | tur til VIRK.            |        |                | Не             | ildarupphæð:                            | kr.               |
| Reikningur 1234.pdf                         | EINSTAKLINGUR                 |             | MÁL                         | RÁÐGJAFI           | D.                   | JÓNUSTA                                                 | PANTADAR EININGAR        |        | GAR Á YFIRLITI | SAMÞYKKTAR     | EININGAR                                |                   |
| <b>1154</b><br>Lokið                        | Gervimaður Fære<br>0101302399 | yjar        | <b>331</b><br>Í þjónustu    | Freyja Lárus<br>VR | dóttir H<br>Si<br>2' | <b>lugurinn</b><br>álfræðiþjónusta - Einstakling<br>150 | <b>10</b><br>Ismeðferð - | 6 Tí   | mi Hafnað: 1   | 2              |                                         | ^                 |
| DAGSETNING                                  |                               | ATHUGASI    | EMD                         | FRAMVINDA          |                      | EINING                                                  |                          | UPPHÆÐ |                | STAĐA          | HÖFNUNARÁSTÆ                            | A                 |
| 01.06.2022                                  |                               |             |                             | 40%                |                      | 1                                                       |                          | kr.    |                | Samþykkt       |                                         |                   |
| 02.06.2022                                  |                               |             |                             | 50%                |                      | 1                                                       |                          | kr.    |                | Samþykkt       |                                         |                   |
| 03.06.2022                                  |                               |             |                             | 60%                |                      | 1                                                       |                          | kr.    | _              | Samþykkt       |                                         |                   |
| 04.06.2022                                  |                               |             |                             | 70                 | n                    | 1                                                       |                          | kr.    | 2              | Hafnað 🕝       | þetta<br>laugardag                      | er<br>ur          |

- 1. Af 6 einingum á yfirliti er 1 hafnað
- Með því að ýta á penna táknið geturðu leiðrétt mætinguna og skrifað skýringu, við það opnast þessi gluggi:

|                                                                 | -                                               |                             |                              |             |               |             |               |                 |            |                 |        |       |                                         |                                                       |
|-----------------------------------------------------------------|-------------------------------------------------|-----------------------------|------------------------------|-------------|---------------|-------------|---------------|-----------------|------------|-----------------|--------|-------|-----------------------------------------|-------------------------------------------------------|
| <b>VYNRK</b>                                                    | Pantanir D                                      | Skrá mæti<br>1154 - Gervina | <b>ingu</b><br>aður Færeyjar |             |               |             |               |                 |            |                 |        |       | 💥 Gervimaður Evrópi                     | i - Þjónustuaðili 😃 i                                 |
| Yfirlit 7                                                       |                                                 | Athugasem<br>þetta er laur  | d frá bókhald<br>gardagur    | i:          |               |             |               |                 |            |                 |        |       |                                         |                                                       |
|                                                                 |                                                 | <ul> <li>Mætti</li> </ul>   | Mætt                         | i ekki 🕓    | Afboðaði      |             | (             | 04/06/2022      |            |                 |        |       | 0.0000000000000000000000000000000000000 |                                                       |
| Gervimaður Evróp<br>0101302719                                  | a                                               | Athugaser                   | md. Hér skal e               | ingöngu skr | á upplýsingar | er varða mæ | lingu. Einsta | klingur sér þer | ssa athuga | isemd á mínum s | iíðum. |       | Stai                                    | 01.06.2022 - 30.06.2022<br>3a: Sent til þjónustuaðila |
| Bókhald VIRK gerði a<br>Reikningur: 1234<br>Reikningur 1234.pdf | thugasemdir við mæti                            |                             |                              |             |               |             |               |                 |            |                 |        |       | é H                                     | eildarupphæð: kr.                                     |
| PÓNITUN<br>1154<br>Lokið                                        | EINSTAKLINGUR<br>Gervimaður Færey<br>0101302399 | Framvindu<br>0 þýðir engi   | uskráning<br>in framvinda    | en 10 þýðir | að markmiði   | nu sé náð o | g þjónustup   | öntun lokað.    |            |                 |        |       | аллычиктал<br>2                         |                                                       |
| DAGSETNING                                                      |                                                 | 0                           |                              | 2           | 3             | 4           | 5             | 6               | 7          | 8               | 9      | 10    | STADA                                   | HÖFNUNARÁSTÆÐA                                        |
| 01.06.2022                                                      |                                                 | Siðasta framvi              | induskråning: 9              |             |               |             |               |                 |            |                 |        |       | Samþykkt                                |                                                       |
| 02.06.2022                                                      |                                                 | Matingar hing               | jað til: 10/10               |             |               |             |               |                 |            |                 |        |       | Samþykkt                                |                                                       |
| 03.06.2022                                                      |                                                 |                             |                              |             |               |             |               |                 |            | Hætta við       | Ê      | Vista | Samþykkt                                |                                                       |
| 04.06.2022                                                      |                                                 |                             |                              |             | 7/14          |             |               |                 | 1          |                 | kr.    |       | Hafnað 🍞                                | þetta er<br>laugardagur                               |

3. Þú getur líka breytt reikningsnúmeri ef upphæðir leiðrétts yfirlits stemma ekki og þú þarft að setja inn nýjan reikning (muna að kreditfæra þann gamla)

| ildarupphæð:       |
|--------------------|
| ildarupphæð:       |
|                    |
|                    |
| HÖFNUNARÁSTÆÐA     |
|                    |
|                    |
|                    |
| rtta er laugardagu |
|                    |
|                    |
| -                  |

## Þegar búið er að lagfæra færsluna merkist hún lagfærð í kerfinu

## Staðan breytist líka í lagfært í töflunni Send yfirlit

| <b>∀</b> VIRK      | Pantanir Dagatal         | Mínar upplýsingar | Yfirlit Mikilvægar upplýsingar No | tendaleiðbeiningar      |                         | ۵       | 🔺 Gervimaður Evrópa - Þjónustuaðili 🙂 🗮 |
|--------------------|--------------------------|-------------------|-----------------------------------|-------------------------|-------------------------|---------|-----------------------------------------|
| Yfirlit þjónu      | stupantana               |                   |                                   |                         |                         |         |                                         |
|                    |                          |                   |                                   | Mætingar frá 01/05/2022 | Mætingar til 31/05/2022 |         | Leita Hreinsa                           |
| ✓ Velja allt       | - Veldu tegundir þjónust | u                 | * Veldu undirtegundi              | rþjónustu               | v                       |         |                                         |
| Pantanir með ógrei | ddar mætingar á völdu    | tímabili          |                                   |                         |                         |         |                                         |
| SENDA Á YFIRLITI   |                          |                   | PÖNTUN EINSTAKLINGUR              | ÞJÓNUSTA                | ÓGREIDDAR EININGAR      |         | KOSTNAÐUR                               |
| Engar ógreiddar ma | etingar á völdu tímabili |                   |                                   |                         |                         |         |                                         |
| Send yfirlit       |                          |                   |                                   |                         |                         |         | ^                                       |
| YFIRLIT            | FRÁ                      | TIL               | HELDARUPPHÆD                      | REIKNINGSNÜMER          | VIDHENGI                | STAĐA   | SKRÁÐ                                   |
| 7                  | 01.06.2022               | 30.06.2022        | kr.                               | 1234                    | Reikningur 1234.pdf     | Lagfært | 07.06.2022 11:11                        |
| 1 færsla           |                          |                   |                                   |                         |                         |         |                                         |

## Neðst á yfirlitssíðunni sérðu hvaða upplýsingar eiga að koma fram á reikningi til VIRK

| Upplýsingar                                                                                                    |
|----------------------------------------------------------------------------------------------------|
| Upplýsingar sem þurfa að koma fram á reikningi til VIRK:                                                                                                    |
| <ol> <li>Stíla reikninginn á VIRK-starfsendurhæfingarsjóð, kt. 440608-0510, Borgartúni 18, 105 Reykjavík.</li> <li>Tímabil þjónustu og tilvísun í fylgiskjal.</li> <li>Nafn, starfsheiti, kt. og heimilisfang þess sem gefur út reikninginn.</li> <li>Bankaupplýsingar reikningseiganda.</li> <li>Reikningar eiga að vera númeraðir.</li> <li>Þjónustuaðili er hvattur til að að senda yfirlit frá kerfi VIRK með reikningsnúmeri og löglegum reikningi frá sínu bókhaldskerfi.</li> </ol> |